## How to use PA-X?

The PA-X homepage is at <u>https://www.peaceagreements.org</u>, where you can click on "Search PA-X" tab at the top of the screen. You can also enter the search through the 'Search Peace Data' tile and following the links. Alternatively, you can go to: <u>https://www.peaceagreements.org/search</u>.

This is what the homepage looks like:

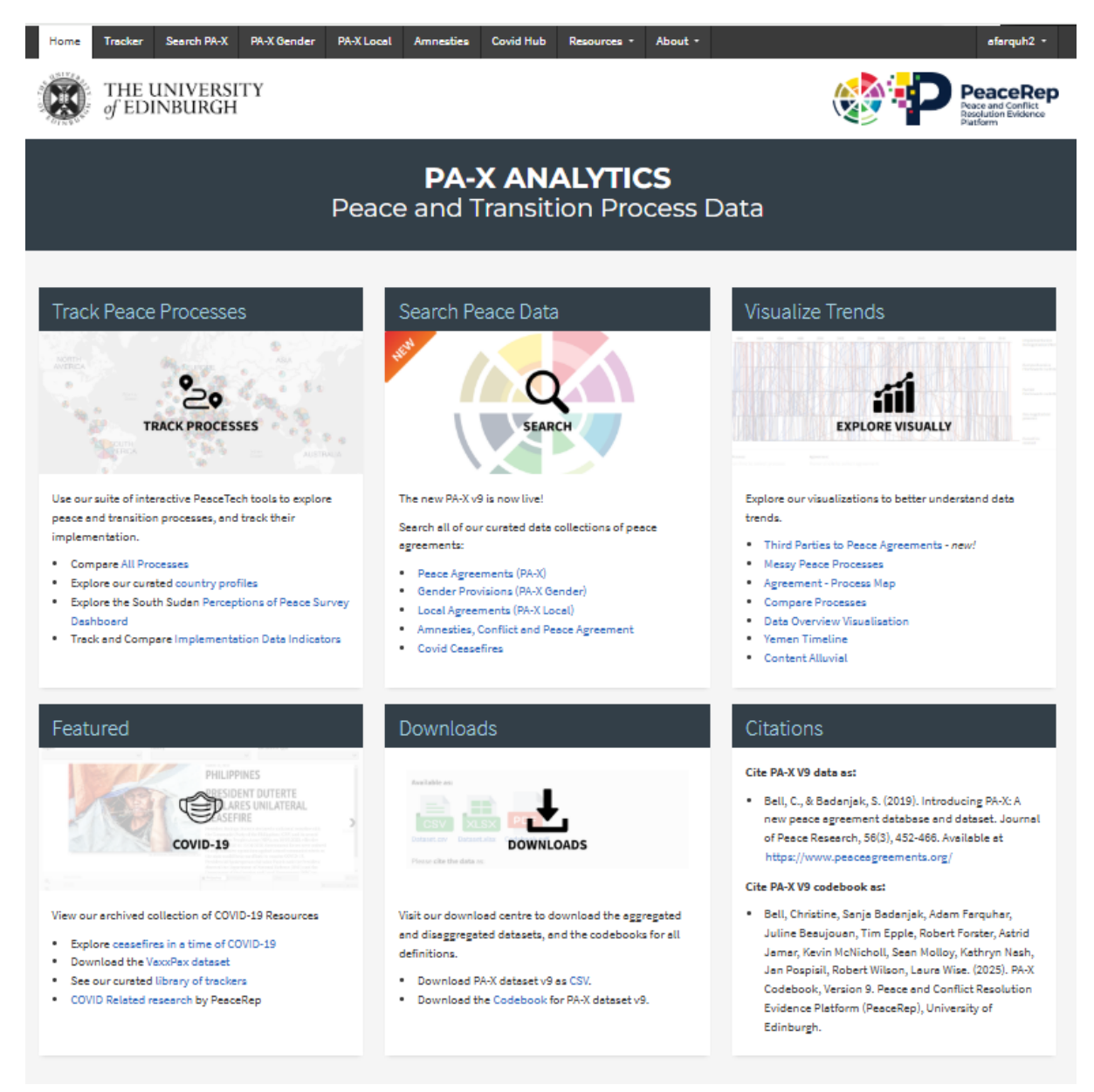

The search page provides immediate access to basic search, as seen on the following page.

| Home | ~ | Resic St | erch |
|------|---|----------|------|
| Home | ~ | DBMC 30  | arcn |

## Search PA-X Database

We have updated PA-X-welcome to our 9th release!

The PA-X Peace Agreement Database and Dataset contains 2144 peace agreements, found in more than 150 peace processes between 1990 and end of 2024, now with 89 new agreements added in April 2025.

To search, choose options from the filters below. Filtering the data in any way will allow for data files to be downloaded for the filtered subset only.

Please note that PA-X includes agreements from a wider variety of negotiation practices - including some local agreements that are not associated with conflicts in which there have been more than 25 battle-related deaths. These can be excluded from the search if all Agreement/Conflict levels are selected, except for intrastate/local (other).

n V3 we switched to a new numbering system for peace processes. See the conversion table here

| Search by Agreement Location                                         |                    |                                               |  |
|----------------------------------------------------------------------|--------------------|-----------------------------------------------|--|
| Region 🕕                                                             | Country/Entity (i) | Agreements/conflict level ①                   |  |
| Include all                                                          | Include all        | Include all                                   |  |
|                                                                      |                    |                                               |  |
| Search by Agreement Content                                          |                    |                                               |  |
| Category 🛈                                                           | Issue 🛈            | Sub-issue (i)                                 |  |
| include all                                                          | Include all        | Include all                                   |  |
| fatch any issues                                                     |                    |                                               |  |
| Any of the selected cetegories/issues/sub-issues                     |                    |                                               |  |
| <ul> <li>All of the selected categories/issues/sub-issues</li> </ul> |                    |                                               |  |
| Search by Agreement Name an                                          | d Date             |                                               |  |
|                                                                      |                    |                                               |  |
| Search agreement by their title                                      |                    | Agreement text (tree text search)             |  |
| Search sgreenen a by their title                                     |                    | Search by dody text of the agreement document |  |
| Signed between date range                                            |                    |                                               |  |
| dd/mm/yyyy                                                           | dd/mm/yyyy         |                                               |  |
| Advanced Filters                                                     |                    |                                               |  |
|                                                                      |                    |                                               |  |
| PA-X versions                                                        |                    |                                               |  |
| C Search O Reset Form                                                |                    |                                               |  |
|                                                                      |                    |                                               |  |
| Applied filters (2144 agreements)                                    |                    | Export search results                         |  |
| Match any issues. The                                                |                    | Export results for 2144 agreements (CSV)      |  |
|                                                                      |                    | Export corpus for 2144 exceements (CSV)       |  |
|                                                                      |                    | View on timeline                              |  |
|                                                                      |                    |                                               |  |
| Date signed                                                          |                    |                                               |  |

Quick Links and Downloads
• See our user guide for PA-X.

pege.

 For further information on the data, see the Peace Agreement Definitions and PA-X Codebook.

Export data and other resources from our Downloads

Note that there are several additional options to choose from by opening the 'advanced search' tab (see image below). The advanced search tool adds multiple search options and allows for their various combinations. The codebook provides definitions of search criteria (substantive categories, agreement/conflict level, stage and sub-stage, conflict nature, and agreement status).

| Advanced Filters |               | •               |
|------------------|---------------|-----------------|
| Stage            | Substage      | Conflict nature |
|                  |               |                 |
| Agreement status | Peace process |                 |
|                  |               |                 |

The search results appear below the various search options and filters once you press the search button. The search will update on the same page as you change search criteria and filters. For each agreement listed in the search results, the database listing and full text in .pdf format are available.

| PA-X Versions                                                                |                  |                                                                                                    |                                                                                                    | •                                       |
|------------------------------------------------------------------------------|------------------|----------------------------------------------------------------------------------------------------|----------------------------------------------------------------------------------------------------|-----------------------------------------|
| Q Search O Reset For                                                         | m                |                                                                                                    |                                                                                                    |                                         |
| Applied filters (2144 agreements) <ul> <li>Match any issues: True</li> </ul> |                  | ts)                                                                                                    | Export search results<br>Export results for 2144 agreements (PDF)<br>Export data for 2144 agreements (CSV)<br>Export corpus for 2144 agreements (CSV) |                                         |
|                                                                              |                  |                                                                                                    | View on timeline                                                                                                    |                                         |
| Countries                                                                    | Date signed<br>↑ | Name                                                                                                    |                                                                                                    |                                         |
| Argentine, United Kingdom                                                    | 15/02/1990       | Joint Statement of Confidence-Building Measur<br>and Maritime Navigation                                                                                                    | es, including an Information and Consultation System and Safety Measures for Air                                                                      | € View<br>coding<br><u>↓</u><br>English |
| Papua New Guinea,<br>(Bougainville)                                          | 01/03/1990       | Agreement to End Hostilities on Bougeinville                                                                                                    |                                                                                                    |                                         |
| Colombis                                                                     | 09/03/1990       | Political Agreement between the National Government, the Political Parties, M-19 and the Catholic Church as Moral and Spiritual<br>Guardian of the ProcessSpanish: Acuerdo Político entre el Gobierno Nacional, los Partidos Políticos, el M-19, y la Iglesia Católica en<br>Calidad de Tutora Moral y Espiritual del Proceso |                                                                                                    | € View<br>coding<br>↓<br>English        |
| Nicaragua                                                                    | 23/03/1990       | The Toncontin Agreement                                                                                                    |                                                                                                    |                                         |
| Gustemala                                                                    | 30/03/1990       | Besic Agreement for the Search for Peace by Political Means ('Oslo Agreement')                                                                                                    |                                                                                                    | € View<br>coding<br>&<br>English        |
| Costa Rica, El Salvador,<br>Guatemala, Honduras,<br>Nicaragua                | 03/04/1990       | Montelimer Declaration                                                                                                    |                                                                                                    | € View<br>coding<br>↓<br>English        |
| El Selvador                                                                  | 04/04/1990       | Press Communiqué Issued Following the Genev<br>Government of El Selvador and of the Frente Fe                                                                                                    | a Meeting Presided over by the Secretary General between Representatives of the<br>rebundo Mertí para la Liberación nacional ('Geneva Agreement')     | € View<br>coding<br>↓<br>English        |
| 5436t2t7 ndf -                                                               |                  |                                                                                                    |                                                                                                    |                                         |

The search results can also be exported to downloading database spreadsheet outputs in .csv or .xslx formats suitable for use in a range of statistical packages.

Clicking on the agreement name triggers a download of the agreement text in .pdf, while click on the "View coding" button opens a new tab with the agreement listing in the database.